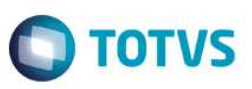

# Limitação de impressão de campos Memo na planilha excel para o Service Desk

| Produto  | : | Microsiga Protheus® Telemarketing Versão 11.80 |                    |   |          |
|----------|---|------------------------------------------------|--------------------|---|----------|
| Chamado  | : | TSF666                                         | Data da publicação | : | 06/05/15 |
| País(es) | : | Brasil                                         | Banco(s) de Dados  | : | Todos    |

#### Importante

Esta melhoria depende de execução do *update* de base **UPDTMK80**, conforme **Procedimentos para Implementação**.

Atualmente na geração da planilha Excel, há limitação para a impressão de caracteres em célula de campo Memo, do item denominado **Service Desk**. A limitação é 32000 caracteres, deste modo, qualquer texto para o campo Memo, limita-se a este espaço e desconfiguram-se as células quando o chamado possui muitas interações.

Desta forma, disponibilizamos o parâmetro MV\_TMKGXLS, no qual configura-se o tamanho para a impressão da célula do campo Memo das interações, permitindo inclusive limitar o tamanho do texto, que não deve ultrapassar o tamanho de 32000 caracteres.

Se o parâmetro MV\_TMKGXLS está configurado com o tamanho de 10000 caracteres, o sistema limita o excedente. Ao fim da impressão é mostrada mensagem explicando o motivo da limitação.

Assim, o usuário ganha flexibilidade na configuração da impressão das células de interação

## Procedimento para Implementação

O sistema é atualizado logo após a aplicação do pacote de atualizações (Patch) deste chamado.

#### Importante

Antes de executar o compatibilizador UPDTMK80 é imprescindível:

- a) Realizar o backup da base de dados do produto que será executado o compatibilizador (diretório \PROTHEUS11\_DATA\DATA, se versão 11) e dos dicionários de dados SXs (diretório \PROTHEUS11\_DATA\SYSTEM, se versão 11).
- b) Os diretórios acima mencionados correspondem à **instalação padrão** do Protheus, portanto, devem ser alterados conforme o produto instalado na empresa.
- c) Essa rotina deve ser executada em modo exclusivo, ou seja, nenhum usuário deve estar utilizando o sistema.
- d) Se os dicionários de dados possuírem índices personalizados (criados pelo usuário), antes de executar o compatibilizador, certifique-se de que estão identificados pelo *nickname*. Caso o compatibilizador necessite criar índices, irá adicioná-los a partir da ordem original instalada pelo Protheus, o que poderá sobrescrever índices personalizados, caso não estejam identificados pelo *nickname*.

SIGATMK – Limitação de impressão de campos Memo na planilha Excel para o Service Desk

0

# **Boletim Técnico**

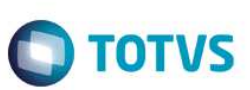

e) O compatibilizador deve ser executado com a Integridade Referencial desativada\*.

#### Atenção

O procedimento a seguir deve ser realizado por um profissional qualificado como Administrador de Banco de Dados (DBA) ou equivalente!

<u>A ativação indevida da Integridade Referencial pode alterar drasticamente o relacionamento entre tabelas</u> no banco de dados. Portanto, antes de utilizá-la, observe atentamente os procedimentos a seguir:

- i. No Configurador (SIGACFG), veja se a empresa utiliza Integridade Referencial, selecionando a opção Integridade/Verificação (APCFG60A).
- ii. Se não há Integridade Referencial ativa, são relacionadas em uma nova janela todas as empresas e filiais cadastradas para o sistema e nenhuma delas estará selecionada. Neste caso, E SOMENTE NESTE, não é necessário qualquer outro procedimento de ativação ou desativação de integridade, basta finalizar a verificação e aplicar normalmente o compatibilizador, conforme instruções.
- iii. <u>Se</u> há Integridade Referencial ativa em todas as empresas e filiais, é exibida uma mensagem na janela Verificação de relacionamento entre tabelas. Confirme a mensagem para que a verificação seja concluída, <u>ou</u>;
- iv. <u>Se</u> há Integridade Referencial ativa em uma ou mais empresas, que não na sua totalidade, são relacionadas em uma nova janela todas as empresas e filiais cadastradas para o sistema e, somente, a(s) que possui(em) integridade está(arão) selecionada(s). Anote qual(is) empresa(s) e/ou filial(is) possui(em) a integridade ativada e reserve esta anotação para posterior consulta na reativação (ou ainda, contate nosso Help Desk Framework para informações quanto a um arquivo que contém essa informação).
- v. Nestes casos descritos nos itens "iii" ou "iv", E SOMENTE NESTES CASOS, é necessário desativar tal integridade, selecionando a opção Integridade/ Desativar (APCFG60D).
- vi. Quando desativada a Integridade Referencial, execute o compatibilizador, conforme instruções.
- vii. Aplicado o compatibilizador, a Integridade Referencial deve ser reativada, SE E SOMENTE SE tiver sido desativada, através da opção Integridade/Ativar (APCFG60). Para isso, tenha em mãos as informações da(s) empresa(s) e/ou filial(is) que possuía(m) ativação da integridade, selecione-a(s) novamente e confirme a ativação.

#### Contate o Help Desk Framework EM CASO DE DÚVIDAS!

1. Em Microsiga Protheus TOTVS Smart Client, digite UPDTMK80 no campo Programa Inicial.

#### Importante

Para a correta atualização do dicionário de dados, certifique-se que a data do compatibilizador seja igual ou superior a **05/05/2015.** 

- 2. Clique em **OK** para continuar.
- 3. Após a confirmação é exibida uma tela para a seleção da empresa em que o dicionário de dados será modificado.

SIGATMK – Limitação de impressão de campos Memo na planilha Excel para o Service Desk

# **Boletim Técnico**

Este documento é de propriedade da TOTVS. Todos os direitos reservados

0

Este documento é de propriedade da TOTVS. Todos os direitos reservados

0

- 4. Ao confirmar é exibida uma mensagem de advertência sobre o *backup* e a necessidade de sua execução em **modo** exclusivo.
- 5. Clique em **Processar** para iniciar o processamento. O primeiro passo da execução é a preparação dos arquivos. É apresentada uma mensagem explicativa na tela.
- 6. Em seguida, é exibida a janela Atualização concluída com o histórico (*log*) de todas as atualizações processadas. Nesse *log* de atualização são apresentados somente os campos atualizados pelo programa. O compatibilizador cria os campos que ainda não existem no dicionário de dados.
- 7. Clique em **Gravar** para salvar o histórico (*log*) apresentado.
- 8. Clique em **OK** para encerrar o processamento.

### Atualizações do compatibilizador

#### 1. Criação de **Parâmetros** no arquivo **SX6 – Parâmetros**:

| Nome da Variável | MV_TMKGXLS                                                                                                    |
|------------------|----------------------------------------------------------------------------------------------------|
| Тіро             | Numérico                                                                                                    |
| Descrição        | Permite limitar a quantidade de caracteres para a geração de<br>planilha de Excel no <i>Service Desk</i> . O número máximo é 32000. |
| Valor Padrão     | 32000                                                                                                    |

## Procedimento para Utilização

#### Exemplo:

1. No módulo Telemarketing (SIGATMK) acesse Atualizações / Atendimento / ServiceDesk (TMKA510A);

O sistema apresenta a janela com os chamados cadastrados;

- 2. Clique em Ações Relacionadas e selecione a opção Geração Planilha Excel;
- 3. Gera-se a planilha com todos os chamados Service Desk;
- Note que a impressão dos campos Memo das interações dos chamados está limitado ao tamanho configurado no parâmetro MV\_TMKGXLS.

## Informações Técnicas

| Tabelas Utilizadas    | ADF – Itens do chamado  |
|-----------------------|-------------------------|
| Rotinas Envolvidas    | TMKA510A – Service Desk |
| Sistemas Operacionais | Windows®/Linux®         |

0